# LABORATORIO DI MATEMATICA RENDITE, AMMORTAMENTI, LEASING CON EXCEL

# **ESERCITAZIONE GUIDATA: LE RENDITE**

#### 1. Il montante di una rendita immediata posticipata

Utilizzando Excel, calcoliamo il montante di una rendita annua immediata posticipata di 7 rate con importo di € 500, al tasso del 4,25%.

Utilizziamo la formula:

$$M = R \cdot s_{\overline{n}|i} = R \frac{(1+i)^n - 1}{i}.$$

Dobbiamo ottenere un foglio come quello della figura 1.

|   | Α                                     | В              | С               | D               | E       |
|---|---------------------------------------|----------------|-----------------|-----------------|---------|
| 1 | · · · · · · · · · · · · · · · · · · · |                |                 |                 |         |
| 2 |                                       | IL MONTANTE (r | endita immediat | a posticip:     | ata)    |
| 3 |                                       |                |                 |                 |         |
| 4 | Numero rate                           |                | 7               |                 |         |
| 5 | Importo rata €                        |                | 500,00          |                 |         |
| 6 | Tasso di interesse                    |                | 4,25%           |                 |         |
| 7 | Montante €                            |                | 3.979,24        | <b>`</b>        |         |
|   |                                       |                | =C5*            | │<br>;((1+C6)^C | 4–1)/C6 |

◄ Figura 1 Il foglio per il calcolo del montante di una rendita immediata posticipata.

I valori relativi alle variabili del problema sono contenuti nelle seguenti celle:

C4: numero delle rate (*n*)

C5: importo delle rate (*R*)

C6: tasso di interesse (*i*)

C7: montante (*M*)

# Le scritte

• Per immettere il titolo, selezioniamo la cella B2 e digitiamo: IL MONTANTE (rendita immediata posticipata). Battiamo **INVIO**.

• Nella cella A4 immettiamo: Numero rate; nella cella A5 immettiamo: Importo rata; nella cella A6 immettiamo: Tasso di interesse; nella cella A7 immettiamo: Montante.

# I dati e i risultati

• Selezioniamo la cella C4; digitiamo il numero 7 e poi battiamo il tasto INVIO.

• Selezioniamo la cella C5. Nella barra dei menu scegliamo **Formato** e poi **Celle...** e, nella finestra di dialogo che compare, scegliamo **Valuta**, in **Posizioni decimali** scriviamo 2, e per il **Simbolo** scegliamo nessuno; per confermare scegliamo **OK**. Digitiamo 500 e poi battiamo **INVIO**.

• Selezioniamo la cella C6. Nella barra dei menu scegliamo **Formato** e poi **Celle...** Nella finestra di dialogo che compare, scegliamo **Percentuale** e in **Posizioni decimali** scriviamo 2. Confermiamo con **OK**. Digitiamo 4,25 e poi battiamo **INVIO**.

• Selezioniamo la cella C7. Scegliamo il formato valuta come in C5. Digitiamo la formula

 $= C5*((1 + C6)^{C4} - 1)/C6$ 

e poi battiamo **INVIO**.

• Quando il formato delle celle è **Valuta**, non si devono inserire spazi o punti tra le cifre che compongono il numero che si vuole digitare.

• Si usa il simbolo \* per la moltiplicazione, ^ per l'elevamento a potenza, / per la divisione.

Nella cella C7 leggiamo la soluzione: il montante cercato è € 3979,24.

Il problema iniziale è risolto, ma con il foglio ottenuto possiamo risolvere tutti i problemi dello stesso tipo.

#### Osservazione

Nella cella C6 abbiamo scritto il tasso in forma percentuale e non ci siamo poi preoccupati di trasformarlo nel tasso unitario *i* presente nella formula del montante. Questo perché, quando si sceglie il formato **Percentuale**, Excel scrive il dato in forma *percentuale* ma lo usa automaticamente in forma unitaria. Per esempio, se vediamo scritto 4,25 nella cella C6, per applicare la formula precedente, Excel mette 0,0425 al posto del valore scritto in C6.

# 2. I problemi inversi

Il foglio che abbiamo predisposto serve anche per risolvere i problemi inversi.

# Il calcolo della rata

Calcoliamo a quanto devono ammontare 10 versamenti annui, al tasso annuo del 3,5%, per ottenere € 50 000 all'atto dell'ultimo versamento.

|   | A                  | В                   | С                | D    | E |
|---|--------------------|---------------------|------------------|------|---|
| 1 |                    |                     |                  | 1    |   |
| 2 |                    | LA RATA (rendita im | mediata posticip | ata) |   |
| 3 |                    |                     |                  |      |   |
| 4 | Numero rate        |                     | 10               |      |   |
| 5 | Importo rata €     |                     | 4.262,07         |      |   |
| 6 | Tasso di interesse |                     | 3,50%            |      |   |
| 7 | Montante €         |                     | 50.000,00        |      |   |

Dobbiamo ottenere un foglio come quello della figura 2.

◄ Figura 2 Il foglio per il calcolo della rata di una rendita immediata posticipata.

Partiamo dal foglio elettronico costruito per il calcolo del montante di una rendita immediata posticipata (figura 2) e procediamo come segue.

• Immettiamo 10 nella cella C4 e 3,5 nella cella C6. Non preoccupiamoci dei valori presenti in C5 (importo rata) e in C7 (montante).

• Nella barra dei menu scegliamo **Strumenti** e poi **Ricerca obiettivo**.... Compare una finestra di dialogo (figura 3). Nella casella **Imposta la cella** scriviamo C7. Nella casella **Al valore** scriviamo 50000 e nella casella **Cambiando la cella** scriviamo C5. Confermiamo con **OK**. Una nuova finestra informa che è stata trovata una soluzione. Confermiamo con **OK**.

In C5 leggiamo che l'importo della rata cercata è € 4262,07.

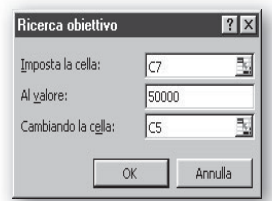

▲ Figura 3 La finestra di dialogo Ricerca obiettivo.

# Il calcolo del numero di rate

Quante rate annue di € 800 dobbiamo pagare per costituire, all'atto dell'ultimo versamento, un capitale di € 10 000, se il tasso è del 4% ?

Dobbiamo ottenere un foglio come quello della figura 4.

|   | A                  | В            | С                | D          | E            | F |
|---|--------------------|--------------|------------------|------------|--------------|---|
| 1 |                    |              |                  | 100        |              |   |
| 2 |                    | IL NUMERO DI | RATE (rendita im | imediata p | iosticipata) |   |
| 3 |                    |              |                  |            |              |   |
| 4 | Numero rate        |              | 10,33803507      |            |              |   |
| 5 | Importo rata €     |              | 800,00           |            |              |   |
| 6 | Tasso di interesse |              | 4,00%            |            |              |   |
| 7 | Montante €         |              | 10.000,00        |            | 8            |   |

◄ Figura 4 Il foglio per il calcolo del numero di rate di una rendita immediata posticipata.

◄ Figura 5 Il foglio per il calcolo del tasso di interesse di una rendita immediata posticipata.

Partiamo dal foglio elettronico già costruito e procediamo come nel problema precedente.

• Immettiamo 800 nella cella C5 e 4 nella cella C6.

• Nella barra dei menu scegliamo **Strumenti** e poi **Ricerca obiettivo**.... Nella casella **Imposta la cella** scriviamo C7. Nella casella **Al valore** scriviamo 10000 e nella casella **Cambiando la cella** scriviamo C4. Confermiamo con **OK** per due volte.

Nella cella C4 possiamo leggere la soluzione del problema: il numero delle rate cercato è 10,338. Il numero intero più vicino è 10. Se vogliamo sapere qual è il montante effettivo dato dalle 10 rate, basta posizionarsi su C4, digitare 10 e battere INVIO. In C7 compare il valore cercato: € 9604,89.

# Il calcolo del tasso di interesse

A quale tasso è stata valutata una rendita di 20 rate annue di  $\in$  2000 ciascuna se il suo valore all'atto dell'ultimo versamento è di  $\in$  50 000 ?

| 8 | A                  | В               | С            | D          | E            | F     |
|---|--------------------|-----------------|--------------|------------|--------------|-------|
| 1 |                    |                 |              |            |              |       |
| 2 |                    | IL TASSO DI INT | ERESSE (rend | ita immedi | ata posticip | oata) |
| 3 |                    |                 |              |            |              |       |
| 4 | Numero rate        |                 | 20           |            |              |       |
| 5 | Importo rata €     | 9               | 2.000,00     |            |              |       |
| 6 | Tasso di interesse |                 | 2,29%        |            |              |       |
| 7 | Montante €         |                 | 50.000,00    |            |              |       |

Dobbiamo ottenere un foglio come quello della figura 5.

Procediamo come nel problema precedente.

• Immettiamo 20 nella cella C4 e 2000 nella cella C5.

• Nella barra dei menu scegliamo **Strumenti** e poi **Ricerca obiettivo...** Nella casella **Imposta la cella** scriviamo C7. Nella casella **Al valore** scriviamo 50000 e nella casella **Cambiando la cella** scriviamo C6. Confermiamo con **OK** per due volte.

Nella cella C6 possiamo leggere la soluzione del problema: il tasso di interesse cercato è 2,29%.

#### **ESERCITAZIONE GUIDATA: LA COSTITUZIONE DI UN CAPITALE**

#### La costituzione di un capitale con rate costanti

Si vuole costituire un capitale di € 7000 in 6 anni al tasso annuo dell'8%. Utilizzando Excel calcoliamo l'importo della rata annua posticipata e redigiamo il piano di ammortamento.

Dobbiamo ottenere un foglio come quello della figura 6 (il fondo iniziale, gli interessi sul fondo, la rata annua e il fondo a fine anno sono espressi in euro).

| (  | A                      | В            | С                   | D                           | E                                  |
|----|------------------------|--------------|---------------------|-----------------------------|------------------------------------|
| 1  |                        |              |                     |                             |                                    |
| 2  |                        | COSTITUZIONE | DI UN CAPITALE      | (in euro) CON R             | ATE COSTANTI                       |
| 3  |                        |              |                     |                             |                                    |
| 4  | Numero rate            | 6            |                     |                             |                                    |
| 5  | Capitale da costituire | 7.000,00     |                     |                             |                                    |
| 6  | Tasso annuo            | 8,00%        |                     |                             |                                    |
| 7  | Importo rata €         | 954,21       |                     |                             |                                    |
| 8  |                        |              | =B5*B6/((1+B6)/     | ` <b>B4−1)</b>              |                                    |
| 9  |                        |              |                     |                             |                                    |
| 10 | Anni                   | Fondo inizio | Interessi sul fondo | Rata annua                  | Fondo a fine anno                  |
| 11 | 0                      |              |                     | 9.<br>                      | 0,00                               |
| 12 | 1                      | 0,00         | 0,00                | - 954,21                    | 954,21                             |
| 13 | 2                      | 954,21       | 76,34               | 954,21                      | 1.984,75                           |
| 14 | 3                      | 1.984,75     | 158,78              | 954,21                      | 3.097,74                           |
| 15 | 4                      | 3.097,74     | 247,82              | 954,21                      | 4.299,77                           |
| 16 | 5                      | 4.299,77     | 343,98              | 954,21                      | 5.597,96                           |
| 17 | 6                      | 5.597,96     | 447,84              | 954,21                      | 7.000,00                           |
|    |                        | =E11         | =B12*B\$6           | = <b>b\$7</b> = <b>B\$7</b> | *((1+B\$6)^A12-1)/B\$ <sup> </sup> |

▲ Figura 6 Il foglio per il calcolo della rata e la stesura del piano di costituzione di un capitale a rate costanti posticipate.

# Determiniamo il valore della rata

I valori relativi alle variabili del problema sono contenuti nelle seguenti celle:

- B4: numero delle rate (*n*)
- B5: capitale da costituire (*M*)
- B6: tasso di interesse annuo (*i*)
- B7: importo della rata (*R*)

 Per allargare una colonna, posizionati con il mouse nella casella in alto in cui è scritto il suo nome (per esempio A). Tieni premuto il pulsante sul bordo destro e trascinalo.

• Per immettere il titolo, selezioniamo la cella B2 e digitiamo: COSTITUZIONE DI UN CAPITALE CON RATE COSTANTI. Battiamo INVIO. Procediamo analogamente per le altre scritte.

• Selezioniamo la cella B4; digitiamo 6 e poi battiamo il tasto INVIO.

• Selezioniamo la cella B5. Nella barra dei menu scegliamo **Formato** e poi **Celle...** e, nella finestra di dialogo che compare, scegliamo **Valuta**, in **Posizioni decimali** scriviamo 2 e per il **Simbolo** scegliamo nessuno; per confermare scegliamo **OK**. Digitiamo 7000 e poi battiamo **INVIO**.

• Selezioniamo la cella B6. Nella barra dei menu scegliamo Formato e poi Celle.... Nella finestra di dialogo che compare, scegliamo Percentuale e in Posizioni decimali scriviamo 2. Confermiamo con OK. Digitiamo 8 e poi battiamo INVIO.

• Selezioniamo la cella B7. Scegliamo il formato Valuta e procediamo come in B5. Digitiamo la formula

 $= B5*B6((1 + B6)^B4 - 1)$ 

e poi battiamo INVIO.

In B7 otteniamo la soluzione: il valore della rata è € 954,21.

#### Redigiamo il piano di costituzione

Conoscendo la rata, redigiamo il piano di costituzione del capitale.

• Scriviamo nelle relative celle i nomi delle colonne della tabella (Anni, Fondo inizio, ...) allargando le colonne, se necessario.

• Assegniamo a tutte le celle che dobbiamo utilizzare, tranne quelle della prima colonna, il formato Valuta con due cifre decimali. Per farlo possiamo selezionare più celle insieme mediante il procedimento visto nel punto 1.

• Compiliamo la prima colonna (quella degli anni). In A11 scriviamo il numero 0; in A12 il numero 1; in A13 il numero 2; continuiamo così fino alla cella A17 in cui scriviamo 6. Invece di procedere in questo modo, possiamo operare come nel punto **2**. scrivendo 0 in A11, la formula = A11 + 1 in A12 e copiando la formula (trascinando il cursore nell'angolo destro in basso di A12) fino ad A17.

• Compiliamo la quarta colonna (quella dell'importo delle rate), ricordando che le rate sono costanti. Potremmo scrivere in ogni cella da D12 a D17 la formula = B7. In alternativa, per ottenere lo stesso risultato rapidamente, scriviamo = B\$7 nella cella D12; selezioniamo poi D12 e copiamo la formula fino a D17.

• Compiliamo la quinta colonna (quella del fondo a fine anno): in E11 scriviamo 0 (il fondo alla fine dell'anno 0 deve essere nullo). In E12 scriviamo =  $B$7*((1 + B$6)^A12 - 1)/B$6 e copiamo la formula fino a E17.$ 

• Compiliamo la seconda colonna (quella del fondo a inizio anno), ricordando che il fondo all'inizio di un anno è uguale al fondo alla fine dell'anno successivo. Nella cella B12 scriviamo = E11 e copiamo la formula fino a B17.

• Compiliamo la terza colonna (quella degli interessi sul fondo). In C12 scriviamo = B12\*B\$6 e copiamo la formula fino a C17.

A questo punto il piano di costituzione del capitale è completato (figura 6).

• Per centrare una scritta seleziona la cella; scegli Formato e poi Celle ...; nella finestra di dialogo scegli Allineamento orizzontale, Al centro e poi OK.

• Per ottenere il formato **Valuta** seleziona la cella (o le celle); scegli **Formato** e poi **Celle ...**; nella finestra di dialogo scegli **Valuta**, in **Posizioni decimali** scrivi 2, per il **Simbolo** scegli nessuno e poi **OK**.

• Il simbolo \$ tra B e 7 serve a non fare incrementare l'indice di riga.

• L'unico indice a non essere preceduto da \$ è A12; infatti nelle celle sottostanti l'indice di riga deve essere incrementato ogni volta di 1.

#### **ESERCITAZIONE GUIDATA: L'AMMORTAMENTO**

#### L'ammortamento progressivo

Utilizzando Excel redigiamo il piano di ammortamento di un debito di € 20000 in 8 anni al 6% annuo con rate costanti.

Dobbiamo ottenere un foglio come quello della figura 7.

|    | A                    | В              | С               | D           | E               | F                        |
|----|----------------------|----------------|-----------------|-------------|-----------------|--------------------------|
| 1  |                      |                |                 |             |                 |                          |
| 2  |                      | AMMORTAMEN     | ITO PROGRESSIV  | 0           |                 | j                        |
| 3  |                      |                |                 |             |                 |                          |
| 4  | Numero di rate       | 8              |                 |             |                 |                          |
| 5  | Debito €             | 20.000,00      |                 |             |                 |                          |
| 6  | Tasso annuo          | 6,00%          |                 | 8           |                 |                          |
| 7  | lmporto della rata € | 3.220,72       |                 |             |                 |                          |
| 8  |                      |                | =B5*B6/(1-(1-   | -B6)^(−B4)) |                 |                          |
| 9  |                      |                |                 |             |                 |                          |
| 10 | Anni                 | Quota capitale | Quota interessi | Rata annua  | Debito estinto  | Debito residuo           |
| 11 | 0                    |                |                 |             | 0               | 20.000,00                |
| 12 | 1                    | 2.020,72       | 1.200,00        | 3.220,72    | 2 020,72        | 17.979,28                |
| 13 | 2                    | 2.141,96       | 1.078,76        | 3.220,72    | 4.162,68        | 15 <mark>.</mark> 837,32 |
| 14 | 3                    | 2.270,48       | 950,24          | 3.220,72    | 6.433,16        | 13 566,84                |
| 15 | 4                    | 2.406,71       | 814,01          | 3.220,72    | 8.839,87        | 11,160,13                |
| 16 | 5                    | 2.551,11       | 669,61          | 3.220,72    | 11.390,98       | 8.609,02                 |
| 17 | 6                    | 2.704,18       | 516,54          | 3.220 72    | 14.095,16       | 5.904,84                 |
| 18 | 7                    | 2.866,43       | 354,29          | 3.220,72    | 16.961,59       | 3.038,41                 |
| 19 | 8                    | 3.038,41       | 182,30          | 3.220,72    | 20.000,00       | 0                        |
|    | = <b>B</b>           | \$7–C12        | =F11*B\$6       | -B\$        | .7 \ <b>└</b> 0 | =F\$11-E12               |
|    |                      |                |                 |             | =E11+B          | 12                       |

▲ Figura 7 Il foglio per il calcolo del piano di ammortamento progressivo. (La quota capitale, la quota interessi, la rata annua, il debito estinto e il debito residuo sono espressi in euro).

# Determiniamo il valore della rata

Le celle contengono i valori relativi alle variabili del problema secondo il seguente schema:

B4: numero delle rate (*n*)
B5: somma ottenuta in prestito (debito)
B6: tasso di interesse (*i*)
B7: importo della rata (*R*)

• Immettiamo le scritte del titolo e delle variabili.

- Scegliamo il formato Valuta per le celle B5 e B7 e il formato Percentuale per B6.
- Nelle celle B4, B5 e B6 scriviamo rispettivamente i numeri 8, 20000 e 6.
- In B7 scriviamo la formula:

 $= B5*B6/(1 - (1 + B6)^{-1})$ 

In questo modo otteniamo in B7 l'importo della rata: € 3220,72.

# Redigiamo il piano di ammortamento

- Scriviamo i nomi delle colonne della tabella come nella figura.
- Assegniamo il formato Valuta a tutte le celle che utilizzeremo, tranne quelle della prima colonna.

• Compiliamo la colonna relativa agli anni. In A11 scriviamo 0; in A12 scriviamo la formula = A11 + 1; copiamo la formula fino ad A19. In questo modo abbiamo ottenuto i numeri naturali da 0 a 8.

• Compiliamo la quarta colonna utilizzando la formula = B\$7.

• Compiliamo la quinta colonna. Inseriamo nella cella E11 il valore 0; inseriamo nella cella E12 la formu-

la = E11 + B12 e copiamola fino a E19, in cui comparirà la formula = E18 + B19.
Compiliamo la sesta colonna. Scriviamo in F11 il valore 20000; scriviamo in F12 la formula = F\$11 - E12

e copiamola fino a F19, in cui comparirà = F\$11 – E19.

• Compiliamo la terza colonna. In C12 scriviamo la formula = F11\*B\$6 e copiamola fino a C19, in cui comparirà = F18\*B\$6.

• Compiliamo la seconda colonna. Inseriamo nella cella B12 la formula = B\$7 - C12 e copiamola fino a B19, in cui comparirà = B\$7 - C19.

Il piano di ammortamento è completato (figura 7).

# **Esercitazioni**

Per ognuno dei seguenti problemi realizza un foglio elettronico, che permetta l'inserimento dei dati indicati e determini i risultati richiesti. Costruisci e prova il foglio con i valori proposti. Dove è necessario, usa la funzione di Excel *Strumenti\_Ricerca obiettivo*.

- Per costituire all'atto dell'ultimo versamento un capitale di *M* euro, devi versare *n* rate annue di *R* euro al tasso d'interesse annuo *r*.
  - a) Calcola *R*, dato r = 4% e letti *M* ed *n*. Prova con  $M = \bigcirc 350\,000$  ed n = 60.
  - b) Calcola *n*, data  $R = \bigoplus 250$  e letti *r* ed *M*. Prova con r = 8% ed  $M = \bigoplus 4744, 28$ .
  - c) Calcola *r*, dato n = 11 e letti *R* ed *M*. Prova con R = € 800 ed M = € 16 523,67.

[a) € 1470,65; b) 12; c) 12%]

**2** Determina il montante *M* di una rendita, costituita da 10 rate annuali di  $\in$  300 al tasso annuo del 4%, se la prima rata scade fra *t* anni. Prova il foglio ponendo t = 0, t = 1, t = 3. [ $\in$  3601,83;  $\in$  3745,91;  $\in$  4041,57]

**3** Per estinguere un debito di *D* euro concordo due pagamenti: un primo di  $P_1$  euro al tempo  $t_1$  e il secondo di  $P_2$  euro al tempo  $t_2$  entrambi al tasso dell'*r*% annuo composto.

- a) Determina *D*, dati *P*<sub>1</sub>, *t*<sub>1</sub>, *P*<sub>2</sub>, *t*<sub>2</sub> ed *r*. Prova il foglio ponendo *P*<sub>1</sub>, = € 400, *t*<sub>1</sub>, = 2 anni, *P*<sub>2</sub>, = € 853,89, *t*<sub>2</sub> = 6 anni ed *r* = 5%.
  b) Determina *P*<sub>2</sub>, dati *D*, *P*<sub>1</sub>, *t*<sub>1</sub>, *t*<sub>2</sub> ed *r*.
- Prova il foglio ponendo  $D = 3000, P_1 = \text{\ensuremath{\in}} 1500, t_1 = 3 \text{ anni}, t_2 = 5 \text{ anni ed } r = 8\%.$
- c) Determina t<sub>2</sub>, dati D, P<sub>1</sub>, t<sub>1</sub>, P<sub>2</sub>, t<sub>2</sub> ed r. Prova il foglio ponendo D = € 100, P<sub>1</sub> = € 20, t<sub>1</sub> = 1 anno, P<sub>2</sub> = € 90 ed r = 3%.
   [a) € 1000; b) € 2658,38; c) 3<sup>a</sup> 8<sup>m</sup> 26<sup>g</sup>

4 Il valore attuale di una rendita anticipata, costituita da *n* rate periodiche di *R* euro al tasso periodico composto dell'*r*% e differita di *m* periodi, è di *V* euro.

- a) Calcola *R*, dati  $V = \bigoplus 400$ , r = 0.6% e letti *n* ed *m*. Prova ponendo n = 5 ed m = 0.
- b) Calcola r, dato n = 20 e letti V, R ed m. Prova con V = 10000, R = 679,82 ed m = 4.
- c) Calcola *n*, dati V = € 5000, R = € 677,94, r = 1,50% e letto *m*. Prova con m = 2.

[a) € 80,96; b) 2,37%; c) 8]

5 Una persona versa per *t* anni alla fine di ogni  $\frac{1}{k}$  di anno (k = 2, semestre, k = 12, mese, ecc.) una rata di *R* euro al tasso annuale dell'*r*%. Calcola sia il montante  $M_1$ , considerando il tasso come nominale convertibile, sia il montante  $M_2$ , considerando il tasso equivalente al periodo di anno.

Posti  $R = \notin 250, t = 10, r = 8\%$  prova con k = 2, k = 4 e k = 12.[Se  $k = 2: M_1 = \notin 7444, 52, M_2 = \notin 7385, 36$ ; se  $k = 4: M_1 = \notin 15100, 50, M_2 = \notin 14914, 19$ ; se  $k = 12: M_1 = \notin 45736, 51, M_2 = \notin 45031, 07$ ]

6 Per ammortizzare con il metodo a due tassi un prestito di *P* euro all' $r_1$ % annuo Giovanni deve versare per *n* anni, una rata di *R* euro, data dalla somma della quota *Q* da versare a una banca e dagli interessi *I*. La banca corrisponde a Giovanni un tasso annuo dell' $r_2$ %.

a) Dati r<sub>1</sub>, n, r<sub>2</sub> e P, determina Q, I ed R. Prova con r<sub>1</sub> = 10%, n = 10, r<sub>2</sub> = 8%, P = € 4500.
b) Dati r<sub>1</sub>, n, r<sub>2</sub> e R, determina P, Q e I. Prova con r<sub>1</sub> = 12%, n = 8, r<sub>2</sub> = 10%, R = € 500.
c) Dati n, r<sub>1</sub>, R e P, determina r<sub>2</sub>, I e Q. Prova con n = 25, r<sub>1</sub> = 6%, R = 100 e P = € 1200.
[a) € 310,63, € 450, € 760,63; b) € 2410,29, € 210,77, € 289,24; c) 4,21%, € 72, € 28,01]

7 Un'azienda ha stipulato un contratto di leasing per un macchinario del valore di *M* euro. Il contratto prevede il pagamento di *S* euro alla stipula dello stesso, il pagamento di *m* mensilità posticipate di *R* euro ciascuna, il tasso dell'*r*% e il valore di *C* euro di riscatto al termine della locazione. Dati *M*, *S*, *m*, *r* e C, determina *R*. Prova con  $M = \notin 50\ 000$ ,  $S = \notin 2500$ ,  $m = 60\ mesi$ ,  $r = 1,5\%\ mensile$  e  $C = 10\ 000$ . [ $\notin 1102,25$ ]

#### Utilizzando Excel calcola il montante delle seguenti rendite.

| 8  | $R = \in 4800,$     | t = 3 anni e mezzo, | $i_2 = 0,03$ , rendita posticipata. | [€ 36779,82]  |
|----|---------------------|---------------------|-------------------------------------|---------------|
| 9  | $R = \notin 10900,$ | t = 4 anni,         | r = 8,5%, rendita anticipata.       | [€ 53 686,56] |
| 10 | $R = \in 2250,$     | t = 4 anni,         | r = 8,5%, rendita posticipata.      | [€ 10 213,91] |

- 11
   Calcola, utilizzando Excel, il valore attuale di una rendita immediata anticipata costituita da 16 rate mensili di € 1600 al tasso annuo del 6%.
- Calcola, utilizzando Excel, il valore attuale di una rendita anticipata differita di 6 mesi, costituita da 5 rate annue di € 6000 al tasso annuo del 9%.
- 13 Calcola, utilizzando Excel, il valore attuale di una rendita perpetua anticipata di € 700 al mese, se il tasso di interesse annuo nominale convertibile mensilmente è del 5%. [€ 168 000]
- 14 Ricevo in prestito € 20 000 che io mi impegno a restituire a partire dall'inizio del prossimo anno, mediante 10 rate semestrali, al tasso annuo nominale convertibile semestralmente del 9%. Determina l'importo della rata utilizzando Excel.
  [€ 2641,32]
- Voglio risparmiare per acquistare un'automobile. A partire da oggi comincio a depositare alla fine di ogni mese € 1000 presso una banca che mi riconosce il tasso annuo del 5,5%. Se il costo della macchina è di € 32 000, quante rate sono necessarie per costituire questo capitale? Risolvi il problema utilizzando Excel.
- Se alla fine di ogni mese riesco a depositare in banca € 600 e dopo 3 anni ho costituito un capitale di € 23 540, quale tasso annuo di interesse mi ha riconosciuto la banca? Risolvi il problema utilizzando Excel.
   [5,983%]
- 17Calcola la rata annua anticipata da versare per costituire un capitale di € 64 000 in 5 anni al tasso annuo<br/>dell'8,5%. Redigi il piano di costituzione utilizzando Excel.[€ 9954,85]
- Voglio costituire un capitale di € 20 000 in 3 anni. Sapendo che il tasso quadrimestrale di interesse è del 2,5%, calcola l'importo della rata quadrimestrale posticipata che devo versare. Costruisci il piano di costituzione utilizzando Excel.

- 19 Oggi inizio a costituire un capitale di € 50 000 mediante il versamento di 10 rate annue posticipate al tasso annuo dell'8%. Dopo il versamento della sesta rata il tasso annuo nominale convertibile semestralmente diventa dell'8,8%. Calcola l'importo della nuova rata utilizzando Excel. [€ 3120,14]
- 20 Voglio costituire il capitale di € 17 500 mediante il versamento di 10 rate semestrali posticipate al tasso annuo nominale convertibile semestralmente dell'8%. Dopo il versamento della sesta rata, decido di diminuire il capitale che devo costituire a € 16 000. Calcola l'importo della nuova rata utilizzando il foglio elettronico Excel.
- 21Mi prestano al 12% annuo per 4 anni una somma di € 12 500 e conveniamo l'ammortamento a due tassi.<br/>La banca presso la quale costituiamo il capitale ci corrisponde un tasso annuo del 9,5%. Qual è la rata annua<br/>complessiva? Risolvi il problema utilizzando Excel.(€ 4213,29)
- 22Ammortizziamo con il metodo a quote costanti di capitale € 50 000 al 10% annuo in 5 anni. Costruisci il<br/>piano di ammortamento completo con l'uso di Excel.[Prima rata: € 15 000]
- 23 Ho contratto un mutuo del valore di € 40 000 che prevedeva 6 rate annue al tasso del 7% e utilizzava il metodo a quote costanti di capitale. Costruisci il piano di ammortamento completo con l'uso di Excel.
  [Prima rata: € 9466,67]
- 24 Vogliamo ammortizzare un prestito di € 20 000 al 6% annuo in 8 anni con il metodo a quote costanti di capitale. Utilizzando Excel, costruisci il piano di ammortamento completo. [Prima rata: € 3700]
- 25 Otteniamo in prestito la somma di € 20 000 per 12 mesi, al tasso di interesse mensile dell'1%, convenendo con il creditore l'ammortamento a due tassi. La banca presso la quale costituiamo il capitale ci corrisponde un tasso mensile dello 0,8%. Utilizzando Excel, calcola quanto dovremo pagare mese per mese.

[€ 1794,60]

- 26Ammortizziamo un prestito di  $\in$  11 000 con il metodo progressivo che prevede 5 rate annue al 7,5% annuo.<br/>Costruisci il piano di ammortamento completo con l'uso di Excel.[R = 2718,81]
- 27Un debito di € 250 000 viene rimborsato in 9 anni mediante il metodo progressivo, al tasso del 10% annuo.<br/>Costruisci il piano di ammortamento completo con l'uso di Excel.[R = 43 410,13]